## How To: Sign-up onto a Church Hubb Rota

These instructions will guide you in signing up onto a St John's rota. **NOTE:** If this is part of a swap with someone, that person needs to (separately) remove themselves from the rota. You can sign up before or after they remove themselves.

Step 1 - Login to Church Hubb with your username and password.

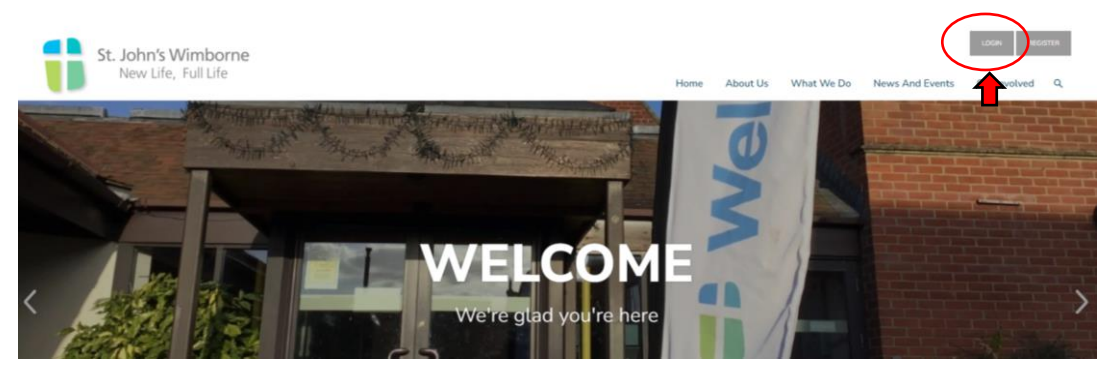

Step 2 – Click on the My Area button at the top right of the screen.

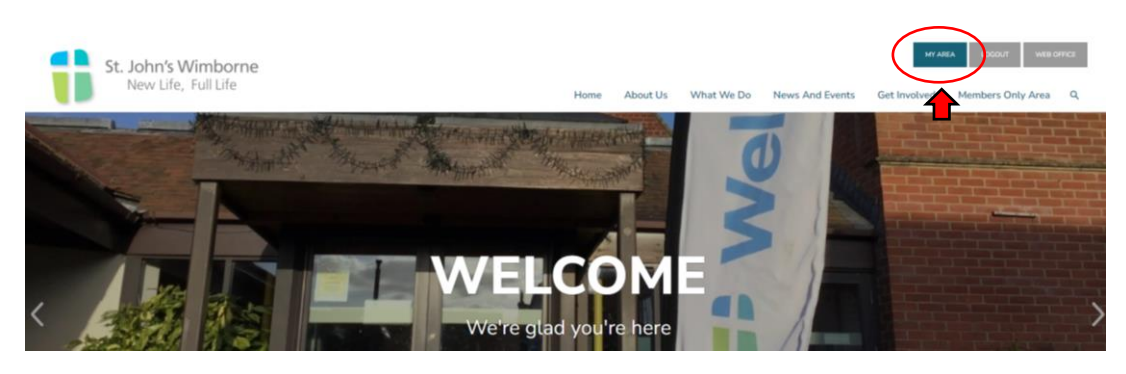

Step 3 – Click on the Rotas & Signups button.

| St John's Church<br>Welcome Church | News and Events | Book now         | Calendar  |
|------------------------------------|-----------------|------------------|-----------|
| Install the app Rex to vectoria:   | Chat            | Ask for Prayer   | Documents |
|                                    | Sermon Audio    | Rotas + Signups  | Giving    |
|                                    | Account         | Website          | YouTube   |
| Powered by <mark>% HUBB</mark>     | M Addrese Bank  | ) Hume Q Connect |           |

Step 4 – Click on the **Signups** tab.

Step 5 – Select the rota you want to sign up to

| St John's Church                        | - Signups                                                                                                    |
|-----------------------------------------|----------------------------------------------------------------------------------------------------|
| Welcome Church<br>Edi profil # Lispicit | If any of the groups that you're involved in have rotas that allow signups, they will be listed here. Click on any rota in the list to see where help is needed and sign up.       Service Planning     Service Planning     Service Planning     St John's Vimborne       Mega Rota     Service Planning     Service Planning     St John's Vimborne     St John's Wimborne       Story     Service Planning     Service Support     Flower     Story     Studay Morning       Unavailability     Tota     Flower     Story     Sunday Morning     Services |
| Back to website                         | 1<br>Step 5                                                                                                    |

Step 6 – Scroll down the list of services and select the service you require.

| St John's Church                   | REMINDERS                                                                                                    | SIGNUPS                |                  |           |         |                                      |         |
|------------------------------------|----------------------------------------------------------------------------------------------------|------------------------|------------------|-----------|---------|--------------------------------------|---------|
| Welcome Church                     | Mega Rota Kun 5 May 1                                                                                                    | 0:30am Sunday Service) |                  | _         | C X 0   | see where help is needed an          | id sign |
| Install the app<br>Back to website | 17)<br>Jun 28 Apr 10:30am<br>11:40am                                                                                           | Leader                 | [No signups yet] | 2 spaces  | Sign up | St.John's Wimborne<br>Sunday Morning | 2 20 20 |
|                                    | Evening Service<br>(The Church as                                                                                              | Music Leader           | [No signups yet] | 2 spaces  | Sign up |                                      | Un      |
|                                    | Christ's army -<br>Ephesians 6:10-<br>20)<br>Sun 28 Apr 6:30pm -<br>7:40pm<br>Sunday Service<br>Sun 5 May 10:30am -<br>11:40am | All Age talk           | [No signups yet] | 2 spaces  | Sign up |                                      | 1       |
| Step 6 ➡                           |                                                                                                    | Welcome Team           | [No signups yet] | Unlimited | Sign up |                                      | 7       |
|                                    |                                                                                                    | Coffee Team            | [No signups yet] | Unlimited | Sign up | 🛏 Step 7                             |         |
|                                    | Sunday Service<br>Sun 5 May 6:30pm -<br>7:40pm                                                                                 | Car Park               | [No signups yet] | Unlimited | Sign up |                                      |         |
|                                    | Sunday Service<br>Sul 12 May 10:30cm -<br>11:40cm                                                                              | Reader                 | [No signups yet] | 2 spaces  | Sign up |                                      |         |
|                                    |                                                                                                    |                        |                  |           |         |                                      |         |

Step 7 – Click on the green **Sign up** button next to the role you wish to sign up for. Your name will then be added to the rota.